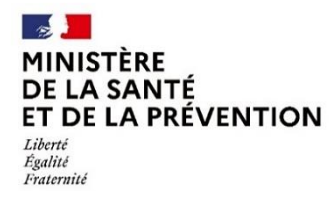

Direction générale de l'offre de soins

# PLATEFORME DE SIGNALEMENT - VERSION PROFESSION LIBÉRALE (exercice de ville)

https://dgos-onvs.sante.gouv.fr

# Quelques indications essentielles en 3 pages seulement (pour la FAQ voir autre formulaire

• Vous exercez en libéral ? (exercice de ville), vous déclarez sur la partie droite de la page d'accueil.

ATTENTION /! Si vous travaillez aussi de façon régulière ou non dans un établissement et que vous avez subi ou constaté une violence (atteintes aux personnes et/ou aux biens), vous informez votre direction qui déclarera la violence sur l'ONVS version établissement. Il est en effet essentiel que l'établissement soit informé des violences qui y sont commises.

|                                                                                                    | Observatoire National o                                                                                 | des Violences en Santé                                                                                            |  |
|----------------------------------------------------------------------------------------------------|----------------------------------------------------------------------------------------------------|----------------------------------------------------------------------------------------------------|--|
|                                                                                                    | <section-header><section-header><image/><image/><image/><text></text></section-header></section-header> | <section-header><section-header><text><text><image/><text></text></text></text></section-header></section-header> |  |
| Direction générale<br>MINISTRE Direction générale<br>DE LA SANT<br>ET DE LA PREVENTION<br>de soins<br>de soins<br>de soins |                                                                                                    |                                                                                                    |  |
| Plan du site Accessibilité : partiellement conforme Qui so                                                                 | nmes-nous ? Mentions légales Politique de confid                                                        | entialité Conditions générales d'utilisation v2.45.0                                                              |  |

La déclaration pouvant être anonyme, aucune authentification n'est demandée à l'entrée.

Après avoir renseigné le **CAPTCHA**, une fois dans le site, il convient de **préciser votre profession de santé**. Sont répertoriées les professions de santé inscrites dans le Code de la santé publique. <u>Quatrième partie : Professions de santé (Articles L4001-1 à L4444-3) - Légifrance (legifrance.gouv.fr)</u>

Le temps de remplissage du signalement est estimé à 4 minutes.

| 1/3                 |
|---------------------|
| DGOS-ONVS (2023-01) |

#### • Déroulement de la déclaration en 5 onglets.

Le signalement se remplit en 5 onglets intuitifs. 01/ DATE ET LIEU - 02/ FAITS - 03/ MOTIFS - 04/ VICTIMES ET AUTEURS - 05/ PRÉCISIONS

### 6 observations générales

#### 1- Les champs : menus déroulants, flèches à cliquer ou cases à cocher doivent être obligatoirement renseignés

Une fenêtre d'erreur s'ouvre en cas de champ pas ou mal renseigné. Elle indique l'erreur à corriger.

- Menus déroulants : il suffit de sélectionner ou de taper les premières lettres pour voir apparaître la sélection souhaitée.

Une sous-sélection peut apparaître dans le champ sélectionné du menu déroulant. Ex : Onglet 04/ VICTIMES ET AUTEURS

Profil : Étudiant en santé puis

Dont la profession est : chirurgien-dentiste, etc.

Profil : Professionnel de santé puis Dont la profession est : masseur-kinésithérapeute, etc.

- Flèches à cliquer ou cases à cocher : Les flèches s'ouvrent parfois sur une ou plusieurs cases à cocher.

#### Ex : Onglet 02/FAITS

- ✓ Atteintes aux personnes
- Atteintes aux biens

Puis dans Atteintes aux personnes ✓ La victime a subi une violence verbale □ Injure, provocation, outrage

Dans un rectangle bleu, sous l'item proposé, un commentaire 📃 Injure, provocation, outrage précise parfois la définition ou le contenu du fait de violence pour vous aider à choisir la bonne case. Il est en effet possible d'hésiter quant à l'item à choisir. Ex : provocation ou geste explicite de menace de mort, menace physique. Le commentaire vous indique au besoin la case à cocher.

Paroles contre la personne ou sa profession, gestes obscènes ou de provocation pour mépriser, rabaisser, intimider ou chercher la bagarre, parler très près du visage, cracher par terre. Si crachat au visage ou sur la personne cocher violence volontaire sans arme. Si menace verbale ou par geste explicite de mort et/ou d'atteinte à l'intégrité physique : cocher menace de mort et d'atteinte à l'intégrité physique.

#### □ Propos discriminatoire

Denace de mort et d'atteinte à l'intégrité physique ou d'atteinte aux biens □ Menace avec arme par nature et par destination

|                        | Menace avec arme par nature ou par destination                                                                                                    |
|------------------------|----------------------------------------------------------------------------------------------------|
| Différence entre une   | Arme par nature : arme à feu ; arme blanche dont les objets contondants: poing américain,<br>tonfa, nunchaku, etc. ; bombe lacrymogène                                                                 |
| arme par nature et une | Arme par destination : objet qui va être utilisé comme arme soit par détournement de son                                                                                                    |
| arme par destination.  | usage naturel à des fins de violence (canne de marche, chaise, clé, couverts, déambulateur, etc.)<br>soit parce que l'auteur a délibérément transformé l'objet dans le but d'en faire une arme (petite |
|                        | cuillere alguisee, etc.).                                                                                                    |

Y La victime a subi une violence physique

✓ La victime a subi une violence sexuelle

✓ La victime a subi une violence psychologique Etc.

#### puis dans Atteintes aux biens

- ✓ Dégradation
- ✓ Vol sans effraction
  - □ Objet professionnel
  - □ Matériel de grande valeur (médical ou non) Ftc.

2/3 DGOS-ONVS (2023-01)

Des erreurs se sont glissées dans la page : Il faut au moins renseigner une atteinte aux personnes.

> Les menus déroulants des étudiants en santé et des professionnels de santé répertorient les professions de santé inscrites dans le Code de la santé publique.

Quatrième partie : Professions de santé (Articles L4001-1 à L4444-3) -Légifrance (legifrance.gouv.fr)

#### 2- Onglet 5/ Précisions

Un champ libre permet de détailler les faits, le contexte et le ressenti. Ainsi l'ONVS et votre ordre pourront procéder à une analyse détaillée des violences des circonstances.

Soyez précis quant aux mots et expressions utilisés par l'auteur pour les :

- insultes et outrages,
- menaces physiques,
- menaces de mort,
- menaces de destruction de biens.

Soyez précis quant aux gestes, attitudes et comportements agressifs de l'auteur :

- a fait mine de me gifler, a brandi son poing fermé,
- s'est approché à trois centimètres de mon visage, avait le regard noir,
- a fait de grands gestes, a pointé son index très près de mon visage,
- a voulu me donner un coup de tête,
- a fait le geste explicite d'un pistolet (d'un fusil) pointé vers ma tête,
- a passé son pouce sous sa gorge, etc.

En cas de dépôt de plainte, les enquêteurs demanderont de préciser également ces mots, expressions, gestes, attitudes et comportements, indispensables pour bien caractériser pénalement la ou les infractions révélées.

## ATTENTION / NE METTRE AUCUN ÉLÉMENT PERMETTANT D'IDENTIFIER UNE PERSONNE :

nom, prénom, date de naissance, numéro d'immatriculation, nom de société, numéro de téléphone, etc.,

M. X, Mme Y, l'accompagnant, le visiteur, le papa, la maman, l'oncle, la tante, le mari de la patiente, la femme du patient, la société X, etc.

Si vous n'avez pas d'éléments à apporter, indiquer par exemple : Pas de précision, néant ou autres termes approchants.

#### 3- Communiquer ou non ses coordonnées pour être joint

À la fin de la déclaration, si vous êtes membre de l'une des sept professions de santé soumises à une inscription à un ordre professionnel, celui-ci aura également connaissance de votre signalement. Vous pouvez ainsi communiquer vos coordonnées pour être joint soit rendre votre déclaration anonyme.

#### 4- Retour arrière - annulation

Vous pouvez revenir en arrière tout au long de la déclaration et même l'annuler. Ce retour en arrière vous permet de vérifier que vous avez bien rempli votre déclaration.

ATTENTION / Une fois la déclaration envoyée, elle n'est plus modifiable.

#### 5- Téléchargement

mais préciser ainsi :

Vous pouvez télécharger la déclaration. Elle pourra vous aider dans le cadre d'un dépôt de plainte.

#### 6- Conseils et documentation pratiques

À la fin de l'onglet 05/ Précisions, des liens vous permettent d'accéder à des conseils et documents pratiques et pour vous aider dans vos démarches judiciaires et de sécurisation.

| 3/3                 |
|---------------------|
| DGOS-ONVS (2023-01) |